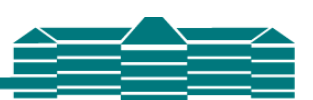

## Moodle – E-Mail-Adresse ändern

## 1. Auf der Starseite steht oben rechts dein Name und daneben ein kleiner blauer Pfeil.

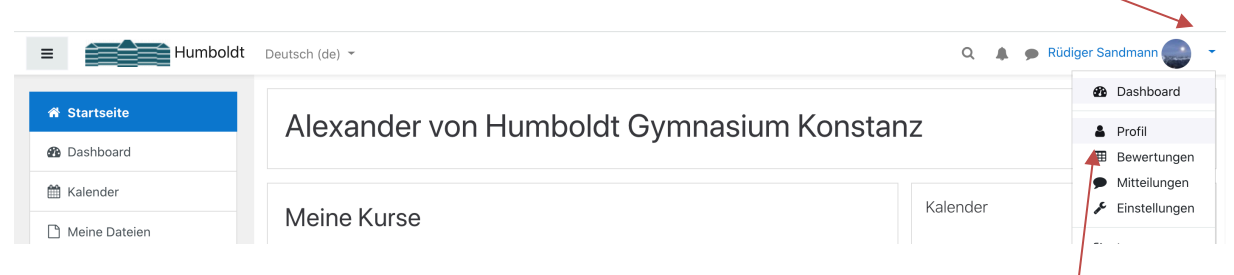

## 2. Klicke auf diesen Pfeil. Es erscheint ein neues Menü, dort klickst du auf "Profil".

3. Im neuen Fenster klickst du "Profil bearbeiten" an.

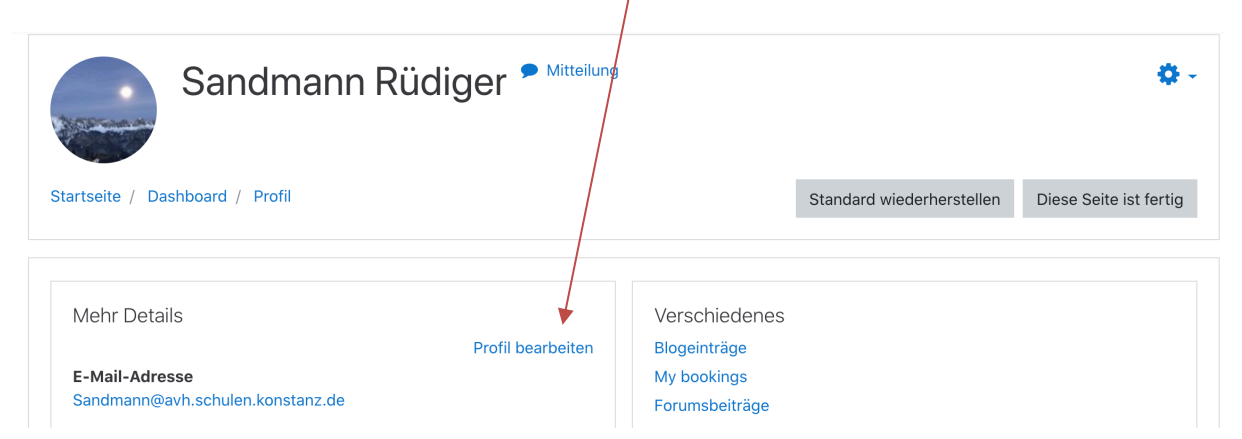

- 4. Dann hast du die Möglicheit eine neue, gültige E-Mail-Adresse einzutragen.
- 5. WICHTIG: Scrolle ganz nach unten und klicke auf "Änderungen sichern".

Das war's dann schon.